# How to register for an account:

### STEP 1

## **Click on Register**

|          | Global Search  | Q |
|----------|----------------|---|
| ies, and | Login Register |   |
| Contact  | Us             |   |
|          |                |   |
|          |                |   |

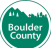

### Enter User Name

| Mark as Read 🔻                                     |
|----------------------------------------------------|
| Login Information                                  |
| STEP 1 OF 2: ACCOUNT DETAILS                       |
| * Required Fields                                  |
| USER NAME: *<br>Test                               |
| E-MAIL ADDRESS: *<br>janedoetest@bouldercounty.org |
| PASSWORD: *                                        |
| TYPE PASSWORD AGAIN: *                             |

#### STEP 3

### **Enter Email Address**

| содит иногнацон                      |  |
|--------------------------------------|--|
| STEP 1 OF 2: ACCOUNT DETAILS         |  |
| * Required Fields                    |  |
| USER NAME: *<br>Test                 |  |
| E-MAIL ADDRESS: *<br>test@bc.org     |  |
| PASSWORD: *                          |  |
| TYPE PASSWORD AGAIN: *               |  |
| ENTER SECURITY QUESTION: *<br>Select |  |

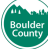

## Type password

| * Required Fields          |   |
|----------------------------|---|
| USER NAME: *               |   |
| Test                       |   |
| E-MAIL ADDRESS: *          |   |
| test@bc.org                |   |
| PASSWORD: *                |   |
|                            |   |
| Medium                     |   |
| ENTER SECURITY QUESTION: * |   |
| Select                     | ▼ |
| ANSWER: *                  |   |
|                            |   |

#### STEP 5

### **Confirm Password**

| USER NAME: *                                                 |  |
|--------------------------------------------------------------|--|
| Test                                                         |  |
| E-MAIL ADDRESS: *                                            |  |
| test@bc.org                                                  |  |
| PASSWORD: *                                                  |  |
|                                                              |  |
| TYPE PASSWORD AGAIN: *                                       |  |
| Medium                                                       |  |
| ANSWER: *                                                    |  |
| I have read, understand, and agree to the Terms of Service C |  |

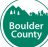

## Enter Security Question

|                                                                                                    | Mark as Read                                       |                                                                                                    |
|----------------------------------------------------------------------------------------------------|----------------------------------------------------|----------------------------------------------------------------------------------------------------|
|                                                                                                    | STEP 1 OF 2: ACCOUNT DETAILS                       | Decently.                                                                                                    |
|                                                                                                    | * Required Fields                                  | 1                                                                                                    |
|                                                                                                    | USER NAME: *<br>Test                               |                                                                                                    |
| -                                                                                                    | E-MAIL ADDRESS: *<br>test@bc.org                   | and the second second se |
| 1. A. A. A. A. A. A. A. A. A. A. A. A. A.                                                                                                    | PASSWORD: *                                        |                                                                                                    |
|                                                                                                    | TYPE PASSWORD AGAIN: *                             | 100                                                                                                    |
| Sharen a                                                                                                    | Medium                                             |                                                                                                    |
| ALC: NO.                                                                                                    | ANSWER: *                                          |                                                                                                    |
| and the second second s | I have read, understand, and agree to the Terms of |                                                                                                    |

#### STEP 7

## Type your own security question or select from the pre-selected questions.

| Test                                                                           |
|--------------------------------------------------------------------------------|
| E-MAIL ADDRESS: *<br>test@bc.org                                               |
| PASSWORD: *                                                                    |
| TYPE PASSWORD AGAIN: *                                                         |
| ENTER SECURITY QUESTION: * X                                                   |
| ANSWER: * (used for identification<br>if you forget your<br>login information) |
| ☐ I have read, understand, and agree to the Terms of Service ☐                 |

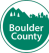

## Enter Security Question Answer

| USER NAME: *<br>Test                                              |  |
|-------------------------------------------------------------------|--|
| E-MAIL ADDRESS: *<br>test@bc.org                                  |  |
| PASSWORD: *                                                       |  |
| TYPE PASSWORD AGAIN: *                                            |  |
| ENTER SECURITY QUESTION: * X                                      |  |
| ANSWER: *<br>if you forget your<br>login information)             |  |
| I have read, understand, and agree to the Terms of<br>Service [3] |  |

### STEP 9

## Agree to Terms of Service

|                                                                                                    | ~                                                          | ·                                                                                                    |
|----------------------------------------------------------------------------------------------------|------------------------------------------------------------|----------------------------------------------------------------------------------------------------|
|                                                                                                    | STEP 1 OF 2: ACCOUNT DETAILS                               | in a state of the state of the |
|                                                                                                    | * Required Fields                                          |                                                                                                    |
| and a                                                                                                    | USER NAME: *<br>Test                                       |                                                                                                    |
| 100                                                                                                    | E-MAIL ADDRESS: *<br>test@bc.org                           |                                                                                                    |
| 1. A. A. A. A. A. A. A. A. A. A. A. A. A.                                                                                                    | PASSWORD: *                                                |                                                                                                    |
|                                                                                                    | TYPE PASSWORD AGAIN: *                                     |                                                                                                    |
| and the second second se                                                                                                    | ENTER SECURITY QUESTION: * X V                             |                                                                                                    |
| and the second second se                                                                                                    | ANSWER: *<br>Sam                                           |                                                                                                    |
| and the second second se                                                                                                    | I have read, understand, and agree to the Terms of Service | 200                                                                                                    |
| and the second second sec | CONTINUE                                                   | the second                                                                                                    |
|                                                                                                    |                                                            |                                                                                                    |

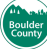

### Click on CONTINUE

| test@bc.org                                                    |  |
|----------------------------------------------------------------|--|
| PASSWORD: *                                                    |  |
| TYPE PASSWORD AGAIN: *                                         |  |
| ENTER SECURITY QUESTION: ★<br>Name of Dog × ▼                  |  |
| ANSWER: *<br>Sam                                               |  |
| I have read, understand, and agree to the Terms of Service [3] |  |
| CONTINUE                                                       |  |
|                                                                |  |

### STEP 11

## Choose Contact Type

### \*\*\*Always choose Applicant\*\*\*

| In the dropdown below, please select Applicant. | (Septic), Code Enforce | Select Contact Type<br>Step 2 of 2: contact details |
|-------------------------------------------------|------------------------|-----------------------------------------------------|
| Back                                            |                        | In the dropdown below, please select Applicant.     |
|                                                 |                        | Back                                                |

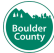

### **Choose Contact Type**

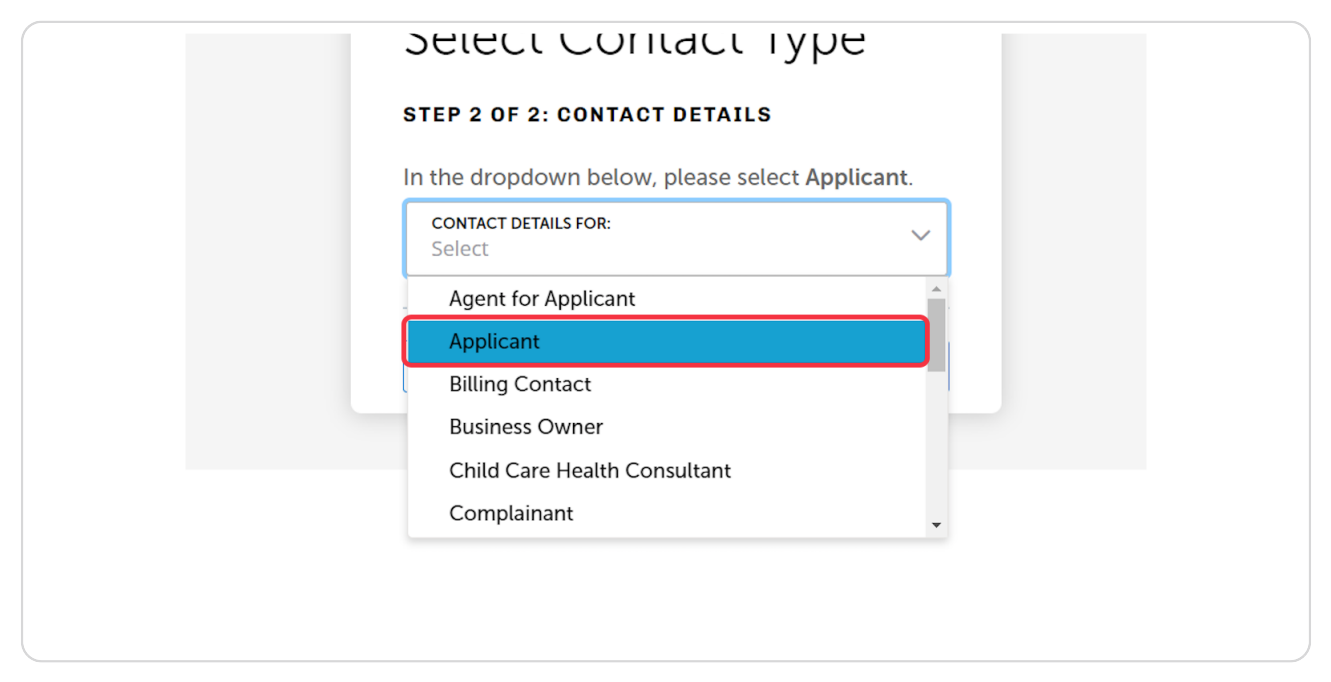

#### STEP 13

### **Enter Contact Details**

Full name, Name of business, Email, Phone Number

| STEP 2 OF 2: CONTACT DETAILS               |       |
|--------------------------------------------|-------|
| In the dropdown below, please select Appli | cant. |
| CONTACT DETAILS FOR:<br>Applicant          | × ¥   |
| *Required Fields                           |       |
| FULL NAME: *<br>Test                       |       |
| NAME OF BUSINESS:                          |       |
| E-MAIL: *                                  |       |
| PHONE:                                     |       |

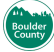

### **Click on Submit**

| Test              |  |
|-------------------|--|
| NAME OF BUSINESS: |  |
| E-MAII · *        |  |
| Test@bc.org       |  |
| PHONE:            |  |
|                   |  |
| Submit            |  |
| Back              |  |
|                   |  |
|                   |  |

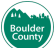